## GO by Spark - How to customize the Canvas Scribe Grid?

This guide offers step-by-step instructions on customizing the Canvas Grid layout. By following these steps, users can easily adjust the layout to their preferred viewing or working style without impacting other users.

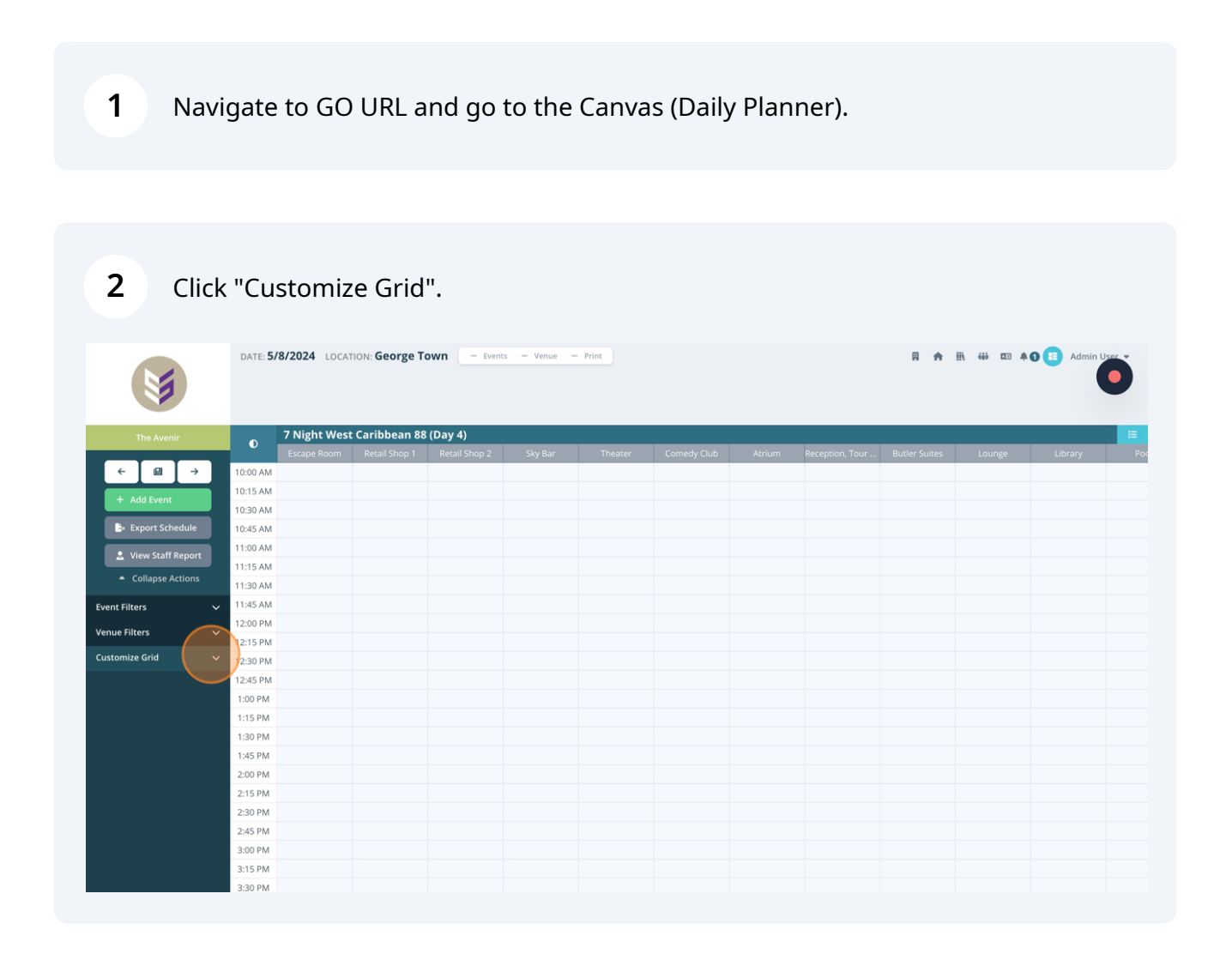

## Use the range field to adjust the "Col Width", "Row Height" and the "Daily Schedule Width".

3

4

|                                      | DATE: <b>5</b> / | <b>/8/2024</b> LOCAT | TION: George T | own – Event   | s — Venue — | Print   |             |        |                 | F A           | <b>≜ ⊞ ₩ </b> ED <b>4</b> | 1 😑 Admin U |    |
|--------------------------------------|------------------|----------------------|----------------|---------------|-------------|---------|-------------|--------|-----------------|---------------|---------------------------|-------------|----|
|                                      |                  | 7 Night West         | Caribbean 88   | 8 (Day 4)     |             |         |             |        |                 |               |                           |             |    |
|                                      |                  | Escape Room          | Retail Shop 1  | Retail Shop 2 | Sky Bar     | Theater | Comedy Club | Atrium | Reception, Tour | Butler Suites | Lounge                    | Library     | Po |
| ←                                    | 10:00 AM         |                      |                |               |             |         |             |        |                 |               |                           |             |    |
| + Add Event                          | 10:15 AM         |                      |                |               |             |         |             |        |                 |               |                           |             |    |
|                                      | 10:30 AM         |                      |                |               |             |         |             |        |                 |               |                           |             |    |
| E+ Export Schedule                   | 10:45 AM         |                      |                |               |             |         |             |        |                 |               |                           |             |    |
| 💄 View Staff Report                  | 11:00 AM         |                      |                |               |             |         |             |        |                 |               |                           |             |    |
| <ul> <li>Collapse Actions</li> </ul> | 11:15 AM         |                      |                |               |             |         |             |        |                 |               |                           |             |    |
| E                                    | 11:45 AM         |                      |                |               |             |         |             |        |                 |               |                           |             |    |
| Event Filters V                      | 12:00 PM         |                      |                |               |             |         |             |        |                 |               |                           |             |    |
| Venue Filters 🗸 🗸                    | 12:15 PM         |                      |                |               |             |         |             |        |                 |               |                           |             |    |
| Customize Grid                       | 12:30 PM         |                      |                |               |             |         |             |        |                 |               |                           |             |    |
|                                      | 12:45 PM         |                      |                |               |             |         |             |        |                 |               |                           |             |    |
| 120                                  | 1:00 PM          |                      |                |               |             |         |             |        |                 |               |                           |             |    |
|                                      | 1:15 PM          |                      |                |               |             |         |             |        |                 |               |                           |             |    |
| ROW HEIGHT                           | 1:30 PM          |                      |                |               |             |         |             |        |                 |               |                           |             |    |
|                                      | 1:45 PM          |                      |                |               |             |         |             |        |                 |               |                           |             |    |
|                                      | 2:00 PM          |                      |                |               |             |         |             |        |                 |               |                           |             |    |
| DAILY SCHEDULE WIDTH                 | 2:15 PM          |                      |                |               |             |         |             |        |                 |               |                           |             |    |
|                                      | 2:30 PM          |                      |                |               |             |         |             |        |                 |               |                           |             |    |
|                                      | 2:45 PM          |                      |                |               |             |         |             |        |                 |               |                           |             |    |
| STAFF CONFLICTS WIDTH                | 3:15 PM          |                      |                |               |             |         |             |        |                 |               |                           |             |    |
|                                      | 3:30 PM          |                      |                |               |             |         |             |        |                 |               |                           |             |    |

The example below displays the changes made, it is visible that the Column width, the Row Height and the Daily Schedule on the right side are smaller.

|--|

| <b>S</b>                             | DATE: 5                                                                   | 5/8/2024   | LOCATION  | N: George    | e Town    | - Evi    | ents — '      | /enue – | - Print   |        |       |        |        |      |        |       |       |         | 8                         | II\ 44              | . 📼 🔺 🕄                                           |   | Admin | User | Ď  |
|--------------------------------------|---------------------------------------------------------------------------|------------|-----------|--------------|-----------|----------|---------------|---------|-----------|--------|-------|--------|--------|------|--------|-------|-------|---------|---------------------------|---------------------|---------------------------------------------------|---|-------|------|----|
| The Avenir                           | •                                                                         | 7 Night    | West Ca   | aribbean     | 88 (Day   | 4)       |               |         |           |        |       |        |        |      |        |       |       |         | + DA                      | ILY SCHE            | DULE                                              |   |       |      | ×  |
|                                      | 2:30 PM                                                                   | Escap Reta | il Retail | . Sky Bar Th | eat Come. | . Atrium | Rece But      | le Loun | ge Librar | y Pool | Guest | . Café | Casino | Azul | Club I | Bouti | Aveni | Cooki F | Search by t               | title or ver        | iue                                               |   |       |      | ٩  |
| ← III →<br>+ Add Event               | 2:45 PM<br>3:00 PM<br>3:15 PM<br>3:30 PM<br>3:45 PM<br>4:00 PM<br>4:15 PM |            |           |              |           |          |               |         |           |        |       |        |        |      |        |       |       |         | <b>12:00am</b><br>02:00am | Mak<br>Rece<br>Desl | e <b>r Workshop</b><br>eption, Tour<br>k , Deck 2 | đ | C     | 0    | ¢. |
| E+ Export Schedule                   | 4:30 PM<br>4:45 PM<br>5:00 PM                                             |            |           |              |           |          |               |         |           |        |       |        |        |      |        |       |       |         |                           |                     |                                                   |   |       |      |    |
| 💄 View Staff Report                  | 5:15 PM<br>5:30 PM<br>5:45 PM                                             |            |           |              |           |          |               |         |           |        |       |        |        |      |        |       |       |         |                           |                     |                                                   |   |       |      |    |
| <ul> <li>Collapse Actions</li> </ul> | 6:15 PM<br>6:30 PM<br>6:45 PM                                             |            |           |              |           |          |               |         |           |        |       |        |        |      |        |       |       |         |                           |                     |                                                   |   |       |      |    |
| Event Filters 🗸 🗸                    | 7:15 PM<br>7:30 PM<br>7:45 PM                                             |            |           |              |           |          |               |         |           |        |       |        |        |      |        |       |       |         |                           |                     |                                                   |   |       |      |    |
| Venue Filters 🗸 🗸                    | 8:00 PM<br>8:15 PM<br>8:30 PM<br>8:45 PM                                  |            |           |              |           |          |               |         |           |        |       |        |        |      |        |       |       |         |                           |                     |                                                   |   |       |      |    |
| Customize Grid                       | 9:00 PM<br>9:15 PM<br>9:30 PM<br>9:45 PM                                  |            |           |              |           |          |               |         |           |        |       |        |        |      |        |       |       |         |                           |                     |                                                   |   |       |      |    |
| ROW HEIGHT                           | 10:00 PM<br>10:15 PM<br>10:30 PM<br>10:45 PM                              |            |           |              |           |          |               |         |           |        |       |        |        |      |        |       |       |         |                           |                     |                                                   |   |       |      |    |
|                                      | 11:00 PM<br>11:15 PM<br>11:30 PM                                          |            |           |              |           |          |               |         |           |        |       |        |        |      |        |       |       |         |                           |                     |                                                   |   |       |      |    |
| •                                    | 11:45 PM<br>12:00 AM                                                      |            |           |              |           |          | 12:00 -       |         |           |        |       |        |        |      |        |       |       |         |                           |                     |                                                   |   |       |      |    |
| DAILY SCHEDULE WIDTH                 | 12:30 AM<br>12:45 AM                                                      |            |           |              |           |          | 2:00<br>Maker |         |           |        |       |        |        |      |        |       |       |         |                           |                     |                                                   |   |       |      |    |
|                                      | 1:15 AM<br>1:30 AM                                                        |            |           |              |           |          | VI UI KS      |         |           |        |       |        |        |      |        |       |       |         |                           |                     |                                                   |   |       |      |    |
|                                      | 2:00 AM<br>2:15 AM                                                        |            |           |              |           |          |               |         |           |        |       |        |        |      |        |       |       |         |                           |                     |                                                   |   |       |      |    |
| STAFF CONFLICTS WIDTH                | 2:45 AM<br>3:00 AM                                                        |            |           |              |           |          |               |         |           |        |       |        |        |      |        |       |       |         |                           |                     |                                                   |   |       |      |    |
|                                      | 3:15 AM<br>3:30 AM                                                        |            |           |              |           |          |               |         |           |        |       |        |        |      |        |       |       |         |                           |                     |                                                   |   |       |      |    |
|                                      | 4:00 AM<br>4:15 AM<br>4:30 AM<br>4:45 AM                                  |            |           |              |           |          |               |         |           |        |       |        |        |      |        |       |       |         |                           |                     |                                                   |   |       |      |    |
| 9 Reset                              | 5:00 AM<br>5:15 AM<br>5:30 AM<br>5:45 AM                                  |            |           |              |           |          |               |         |           |        |       |        |        |      |        |       |       |         |                           |                     |                                                   |   |       |      |    |

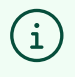

Note! The changes will be saved only on an account level, meaning that the users can easily adjust the layout to their preferred viewing or working style without impacting other users.